## HOW TO PURCHASE A TEAS TRANSCRIPT

ATI has made it possible for students to purchase a TEAS Transcript after your test date via the ATI Web site Online Store. Complete these steps to purchase a TEAS Transcript from either your student account or the ATI's Online Store.

- Purchase Directly from your Student Account
- Purchase from the Online Store

### **Purchase Directly from your Student Account**

To access your Student Account, sign on to www.atitesting.com with your account's Username and Password.

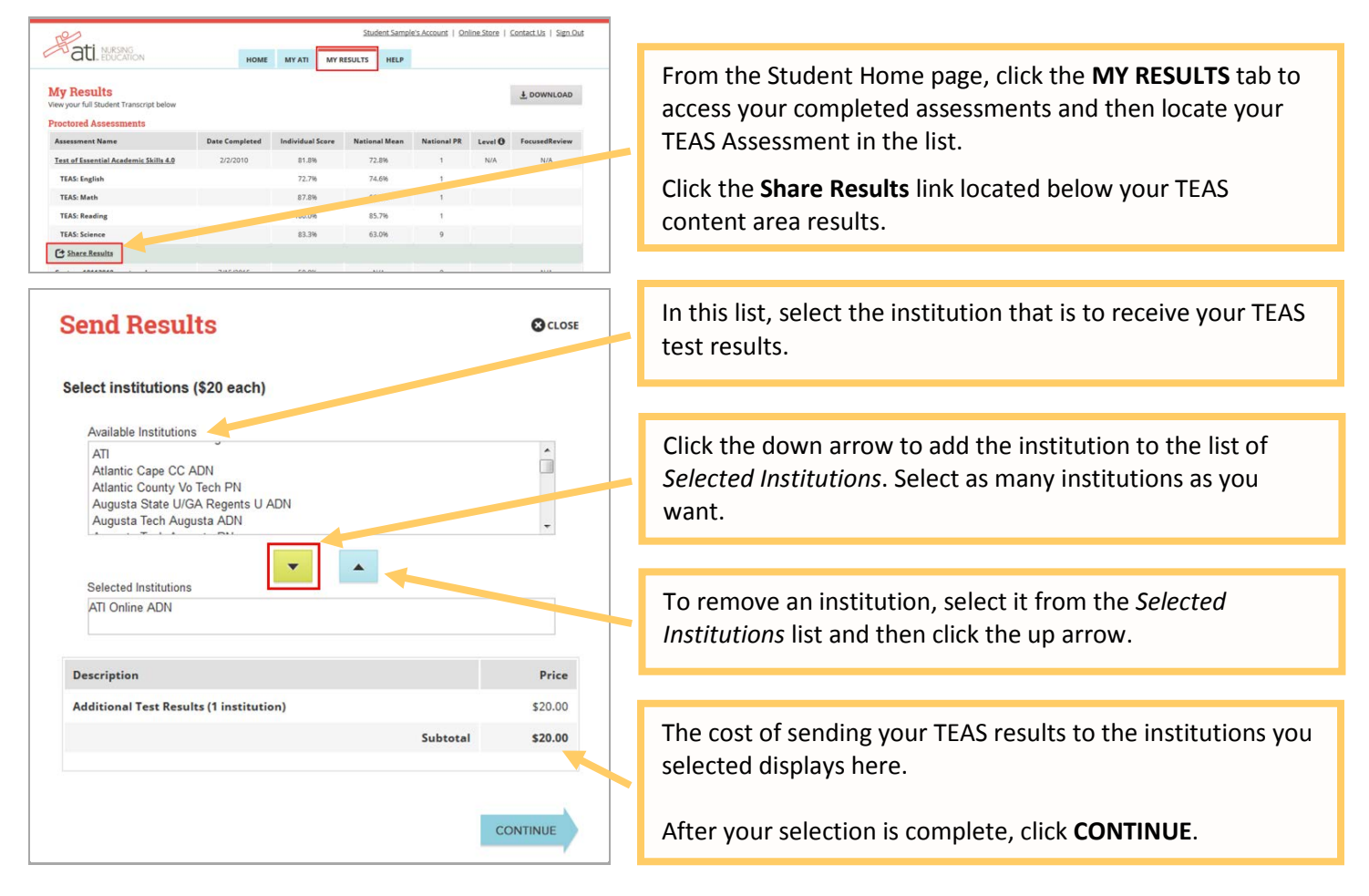

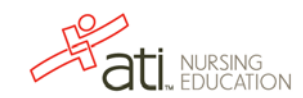

| Purchase Details                                                                                                    |                                                           |                                                                                                    |
|----------------------------------------------------------------------------------------------------|-----------------------------------------------------------|----------------------------------------------------------------------------------------------------|
| Institution<br>zzDevon Medical School<br>Description [] TEAS Result Share - ATI Online ADN<br>Late Payment Fee<br>Tax Amount<br>Discount<br>Total [] PREVIOUS                                                                                                    | Price<br>\$20.00<br>\$0.00<br>\$1.78<br>\$0.00<br>\$21.78 | The Purchase Details window lists all the institutions you selected, adds any tax due, and computes the total amount that you will be paying.<br>Review your purchase and then click <b>CONTINUE</b> . |
| Address Information         Billing Address         First Name*       MI         Alissa       MCCall         Address 1*       Address 2         11161 Overbrook Road       ZIP/Postal Code*         City*       ZIP/Postal Code*         Leawood       66221                                                                                                    | CLOSE<br>Required*                                        | Verify that the address information from your account                                                                                                    |
| United States <ul> <li>Kansas</li> <li>Shipping Address</li> <li>Same as billing address</li> <li>PREVIOUS</li> <li>CO</li> <li>CO</li></ul> | NTINUE                                                    | is correct and then click <b>CONTINUE</b> .                                                                                                    |

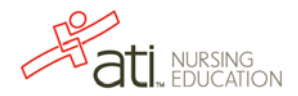

| Creat Card Details       © cost         Institution       Enter your 16-digit Credit Card Number, select your card's         Expiration Date, and enter the 3-digit security code on the back of the card.         Credit Card Information       Required         Credit Card Information       Required         Development       Credit Card Number, select your card's         Expiration Date, and enter the 3-digit security code on the back of the card.         Double-check your Billing Address       Double-check your Billing Address information and make any changes, if necessary.         Remember that ATI does not offer refunds or credits, and that your purchase is final, so double-check all of the purchase information on the page.         Test Reach Stars.       Stars         Discourt 5000       Test Ansant 5129         Test Stars 52179       Stars         Discourt 5000       Test Stars         Order Summary       Creder Summary         Creder Summary       Creder Summary                                                                                                    |
|----------------------------------------------------------------------------------------------------|
| Institution   zzDevon Medical School   Credit Card Information   Credit Card Number   Expiration Date   Credit Card Number   Expiration Date   Credit Card Number   Expiration Date   Credit Card Number   Expiration Date   Credit Card Number   Expiration Date   Credit Card Number   Expiration Date   Credit Card Number   Expiration Date   Credit Card Number   Expiration Date   Credit Card Number   Credit Card Number   Credit Card Number   Expiration Date   Credit Card Number   Credit Card Number   Tata Status   Status   Credit Card Number   Tata Status   Status   Status   Status   Credit Card Number   Tata Status                                                                                                    |
| Explorent Medical School   Credit Card Information   Credit Card Number   Curve Number   Credit Card Number   Curve Number   Credit Card Number   Curve Number   Credit Card Number   Curve Number Curve Number                                                                                                    |
| Credit Card Mumber       Expiration Date       CVW Number         Image: Spiration Date       CVW Number       Provide Card         Image: Spiration Date       CVW Number       Provide Card         Image: Spiration Date       CVW Number       Provide Card         Image: Spiration Date       CVW Number       Provide Card         Image: Spiration Date       CVW Number       Provide Card         Image: Spiration Date       CVW Number       Provide Card         Image: Spiration Date       CVW Number       Provide Card         Image: Spiration Date       CVW Number       Provide Card         Image: Spiration Date       Provide Card       Double-check your Billing Address information and make any changes, if necessary.         Image: Spiration Card       Provide Card       Provide Card       Provide Card         Image: Spiration Card       Spiration Card       Provide Card       Provide Card         Image: Spiration Card       Spiration Card       Provide Card       Provide Card       Provide Card         Image: Spiration Card       Spiration Card       Spiration Card       Provide Card       Provide Card         Image: Spiration Card       Spiration Card       Spiration Card       Provide Card       Provide Card         Image: Spiration Card       Spiration C                                                                                                    |
| Credit Card Information Required'   Credit Card Number Expiration Date'   111111111111 IZ   IZ 2019   970 970   Double-check your Billing Address information and make any changes, if necessary. Remember that ATI does not offer refunds or credits, and that your purchase is final, so double-check all of the purchase information on the page. If all the information on the page is correct, click Submit Order Order Summary Order Summary Occose                                                                                                    |
| Credit Card Number Expiration Date   CV Number   111111111111 2   Duble-check your Billing Address information and make any changes, if necessary.   Duble-check Nour Billing Address information and make any changes, if necessary.   Duble-check your Billing Address information and make any changes, if necessary.   Remember that ATI does not offer refunds or credits, and that your purchase is final, so double-check all of the purchase information on the page.   If all the information on the page is correct, click Submit Order to make your semester payment. Order Summary   Order Summary                                                                                                    |
| Attrining Address   Billing Address   Missa M McCall,   Billing Address   Alssa M McCall,   Description   TEAS Result Shere - ATI Online   Support Tex Amount   5178   Discount   Submit Order   Order Summary Cross Conse                                                                                                    |
| Alisa MACAI<br>TIGI Ovebrook Rad.<br>Leavood, Kansa, G6211, United States.<br>Description Price<br>TEAS Result Share - ATI Online 52000<br>Late Payment Fee 5000<br>Total 52178<br>Uiscount 5000<br>Total 52178<br>Croter Summary Cross<br>Submit Order                                                                                                    |
| Billing Address Edit Billing Address   Alissa M McCall   11fd Overbrook Road,   Lawrood, Kansas, 66211, United States.   Preceription   TEAS Result Share - ATI Online   126 Payment Fee   50.00   Tex Amount   51.78   Discount   50.00   Total   521.78   Coder Summary   Coder Summary   Coder Summary   Coder Summary   Coder Summary   Coder Summary                                                                                                    |
| Dilling Nutries       Remember that ATI does not offer refunds or credits, and that your purchase is final, so double-check all of the purchase information on the page.         Description       Price         TEAS Result Share- ATI Online       50.00         Late Payment Fee       50.00         Total       521.78         Discourt       50.00         Total       521.78         Submit Order       Submit Order         Order Summary       Occose         Attribute Subscience       Submit Order                                                                                                    |
| 11161 Overbrook Road,<br>Leawood, Kansas, 66211, United States.         Description       Price         TEAS Result Share - ATI Online       \$20,00         Late Payment Fee       \$0,00         Tex Amount       \$1.78         Discount       \$0,00         Total       \$21.78     If all the information on the page is correct, click Submit Order to make your semester payment. If all the information on the page is correct, click Submit Order to make your semester payment.                                                                                                    |
| Description       Price         TEAS Result Share - ATI Online       \$20.00         Late Payment Fee       \$0.00         Tax Amount       \$1.78         Discount       \$0.00         Total       \$21.78      If all the information on the page is correct, click Submit Order to make your semester payment.          Order Summary       © close                                                                                                    |
| Description       Price         TEAS Result Share - ATI Online       \$2000         Late Payment Fee       \$000         Tex Amount       \$1.78         Discount       \$0.00         Total       \$21.78     If all the information on the page is correct, click Submit Order to make your semester payment. Order Summary          Order Summary       © close                                                                                                    |
| TEAS Result Share - ATI Online \$20.00   Late Payment Fee \$0.00   Tax Amount \$1.78   Discount \$0.00   Total \$21.78   If all the information on the page is correct, click Submit Order to make your semester payment.    PREVIOUS Submit Order Order Summary    Order Summary     © close                                                                                                    |
| Late Payment Fee \$0.00   Tax Amount \$1.78   Discount \$0.00   Total \$21.78   Order Summary   CLOSE   CLOSE CLOSE                                                                                                    |
| Tax Amount \$1.78   Discount \$0.00   Total \$21.78   Order to make your semester payment. Order Summary   © cLOSE   Content Summary                                                                                                    |
| Discount \$0.00   Total \$21.78   Order Summary   © cLose                                                                                                    |
| Total     \$21.78       PREVIOUS     Submit Order   Order Summary       Order Summary     Occose                                                                                                    |
| Drder Summary     Image: Constrained and Constrained and |
| submit Order<br>Order Summary<br>CLOSE                                                                                                    |
| Order Summary Octose                                                                                                    |
| Order Summary Octose                                                                                                    |
| ati, nursing<br>education                                                                                                    |
| ati, nursing<br>education                                                                                                    |
|                                                                                                    |
|                                                                                                    |
|                                                                                                    |
| Congratulations! Your payment is successful. Below are the details of your payment.<br>The Order Summary window confirms that your                                                                                                    |
| order summary                                                                                                    |
| Description Price Payment is successful and commits payment details,                                                                                                    |
| TEAS Result Share - ATI Online ADN \$20.00 WNICH are sent to you in an e-mail.                                                                                                    |
| Late Payment Fee S0.00 To print a receipt, click <b>Print Receipt</b> , select your                                                                                                    |
| Tax Amount \$1.78 nrinter settings if necessary and then click <b>Print</b>                                                                                                    |
| Discount \$0.00 printer Settings, in necessary, and then ener the trint.                                                                                                    |
| Total         521.78         Click CLOSE in the upper right corner to return to your                                                                                                    |
| Student: Alissa McCall Name on credit card: Alissa McCall student HOME page.                                                                                                    |
| Date and time paid: 08/12/2015 12:10:10 AM Institution: zzDevon Medical School                                                                                                    |
| Print Persint                                                                                                    |
| r mit Koteipt                                                                                                    |

# Go back to the top

## Purchase from the Online Store

To access the Online Store, first sign on to www.atitesting.com with your account's Username and Password.

| -9-3                      |      |        | A          | lissa McCa | all's Account Online Store Cor. |
|---------------------------|------|--------|------------|------------|---------------------------------|
| ati. NURSING<br>EDUCATION | HOME | MY ATI | MY RESULTS | HELP       |                                 |

From the Student Home page, click **Online Store** in the upper right corner.

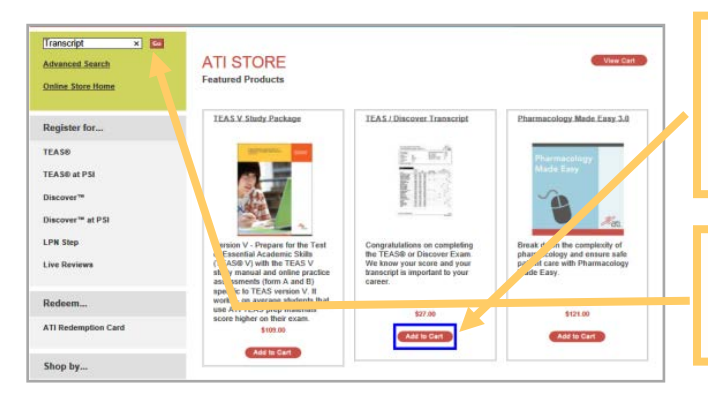

| YOUR SHO                                         | PPING                           | CART                                                                    | Continu                                | se Shopping C      | heck Out                   |
|--------------------------------------------------|---------------------------------|-------------------------------------------------------------------------|----------------------------------------|--------------------|----------------------------|
| Remove                                           |                                 | Item                                                                    | Quantity                               | Price 1            | Total                      |
| Remove this Item                                 |                                 | TEAS / Discover Transcript<br>Item# 109                                 | 1 🗸                                    | \$27.00            | \$27.00                    |
|                                                  |                                 |                                                                         |                                        |                    |                            |
| Additional                                       | Descri                          | ption                                                                   |                                        |                    |                            |
| Coupons and<br>Promotions                        | Coup                            | ons and Promotions can be app                                           | lied at the payme                      | nt step.           |                            |
| Taxes                                            | Taxes                           | s will be calculated when you er                                        | ter your billing inf                   | ormation.          |                            |
| Shipping                                         | Final<br>addre                  | Shipping amount will be calcula<br>ss.                                  | ited for selected sl                   | nipping method an  | d                          |
|                                                  |                                 |                                                                         |                                        | Subtotal           | \$27.00                    |
|                                                  |                                 |                                                                         |                                        | Discount           | -\$0.00                    |
|                                                  |                                 |                                                                         | Continu                                | rotal              | <b>\$27.00</b><br>heck Out |
| ATI Does Not Offer Re<br>ourchase. Please call ( | turns. Damage<br>Customer Serv. | d or defective products will be rep<br>ice at 🕄 1.800.667.7531 FREE for | laced if sent back to<br>more details. | ATI within 30 days | of                         |

| TEAS Assessment                                                                                                 | Test Date            | Reading | Math  | Science | English | Composite |
|----------------------------------------------------------------------------------------------------|----------------------|---------|-------|---------|---------|-----------|
| Contraction of the second second second second second second second second second second second second second s | 2/2/2010 1.45:00 PM  | 20%     | 27%   | 17%     | 29%     | 25%       |
| Test of Essential Academic Skills 4.0                                                                           | 2/2/2010 1:28:00 PM  | 33%     | 30 76 |         |         | 20%       |
| Test of Essential Academic Skills 4.0                                                                           | 3/9/2010 12:04:00 PM | 20%     | 29%   | 30%     | 24%     | 26%       |
| Test of Essential Academic Skills 4.0                                                                           | 3/9/2010 12:25:00 PM | 18%     | 22%   | 33%     | 33%     | 26%       |

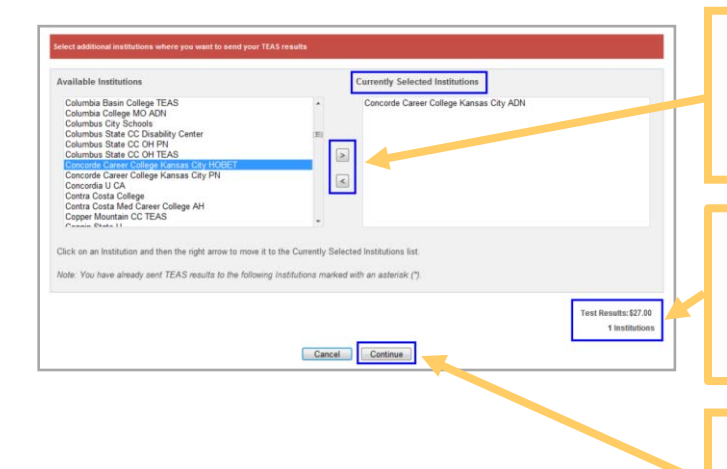

Rev. 08/15

The TEAS Transcript is a featured item and should appear on the Online Store home page.

Locate the TEAS Transcript on the page and then click Add to Cart button to view your shopping cart.

If a TEAS Transcript is not available on the page, enter **Transcript** in the *Search* field on the left side of the page and then click **Go** to display all transcript-related items.

Review the information on the screen.

- o If you want to purchase additional items, click **Continue Shopping** to return to the Online Store.
- o If you do not want to purchase additional items, click Check Out to select a transcript.

If you have taken more than one TEAS assessment, you can choose which assessment you want to send.

Select the button to the left of the TEAS Assessment you want to send. Then click Continue.

Select a school from the Available Institutions list on the left and click the **Right Arrow** to move it to the Currently Selected Institutions list. Any schools that have already received your results are marked with an asterisk (\*).

- The amount displayed for Test Results indicates the cost for the transcripts you are ordering.
- The number beside *Institutions* in the lower right corner shows the total number of institutions you selected.

When you are finished selecting institutions, click Continue to open the Shopping Cart page. Then click **Check Out** to open the Secure Checkout page.

| Enter your billing | and shipping address. Your billing address should | i match the address on yo | our credit card.                |
|--------------------|---------------------------------------------------|---------------------------|---------------------------------|
| Billing Addres     | 55                                                | Shipping Add              | Iress                           |
| First Name         | Alissa                                            | First Name                | Alissa                          |
| Middle Initial     |                                                   | Middle Initial            |                                 |
| Last Name          | McCall                                            | Last Name                 | McCall                          |
| Company Name       |                                                   | Company Name              |                                 |
| Campus Name        |                                                   | Campus Name               |                                 |
| Phone Number       | 9136616468                                        | Phone Number              |                                 |
| Email Address      | atitestemail@ascendlearning.com                   | Email Address             | atitestemail@ascendlearning.com |
| Street 1           | 7500 W 160th Street                               | Street 1                  | 11161 Overbrook Road            |
| Street 2           |                                                   | Street 2                  |                                 |
| Street 3           |                                                   | Street 3                  |                                 |
| City               | Stilwell                                          | City                      | Leawood                         |
| State              | KS                                                | State                     | KS                              |
| Postal Code        | 66062                                             | Postal Code               | 66211                           |
| Country            | UNITED STATES                                     | Country                   | UNITED STATES                   |

#### SECURE CHECKOUT

1: Enter Your Address 2: Enter Your Payment Details

Please review your order and provide payment information to complete your purchase.

Note: Shipping to Hawaii or Alaska, or to any country other than the U.S., requires that you choose the Priority Mail USPS option. No orders are shipped on Saturday, Sunday, or any federal holiday.

| Item                                                                                                    |                                                                                                    |                                                                                                    |                                                                                          | Qty                                                                         | Price                                                               | Total                                                           |
|----------------------------------------------------------------------------------------------------|----------------------------------------------------------------------------------------------------|----------------------------------------------------------------------------------------------------|------------------------------------------------------------------------------------------|-----------------------------------------------------------------------------|---------------------------------------------------------------------|-----------------------------------------------------------------|
| TEAS SELF PA                                                                                                    | Y                                                                                                    |                                                                                                    |                                                                                          |                                                                             |                                                                     |                                                                 |
| Item# TEAS S<br>Location: ABC<br>Time: 2/16/20                                                                                                    | ELF PAY<br>University, Anyt<br>016 9:00:00 AM -                                                                                                    | own TEAS V<br>2/16/2016 1:00:00 PM                                                                                                    | I                                                                                        | 1                                                                           | \$80.00                                                             | \$80.00                                                         |
| Merchandise S                                                                                                    | ubtotal:                                                                                                    |                                                                                                    |                                                                                          |                                                                             |                                                                     | <b>₽</b> 00.00                                                  |
| Ship By:                                                                                                    |                                                                                                    |                                                                                                    |                                                                                          |                                                                             | Factronic                                                           | Delivery 🔻                                                      |
| Promotion Coo                                                                                                    | le:                                                                                                    |                                                                                                    |                                                                                          |                                                                             |                                                                     | Apply Code                                                      |
| Discount:                                                                                                    |                                                                                                    |                                                                                                    |                                                                                          |                                                                             |                                                                     | -\$0.00                                                         |
| Tax :                                                                                                    |                                                                                                    |                                                                                                    |                                                                                          |                                                                             |                                                                     | \$0.00                                                          |
| Shipping:                                                                                                    |                                                                                                    |                                                                                                    |                                                                                          |                                                                             |                                                                     | \$0.00                                                          |
| Total:                                                                                                    |                                                                                                    |                                                                                                    |                                                                                          |                                                                             |                                                                     | \$60.00                                                         |
| Payment Info                                                                                                    | mation                                                                                                    | ī                                                                                                    |                                                                                          |                                                                             |                                                                     |                                                                 |
| Payment Infor<br>ayment Method<br>Billing Address                                                                                                    | Credit Card Alissa McCall<br>7500 W 160th S<br>Stiwell KS 6600<br>US<br>Tel: 913661646                                                                                                    | Treet                                                                                                    | 7                                                                                        |                                                                             |                                                                     |                                                                 |
| Payment Infor<br>ayment Method<br>Billing Address<br>Card Number                                                                                                    | Credit Card Alises McCall<br>7500 W 160th S<br>Stilwell KS 660<br>US<br>Tel: 913861646<br>E-Mail: atitester<br>Edit Address                                                                                                    | itreet<br>12<br>8<br>nail@ascendlearning.cor                                                                                                    | n                                                                                        |                                                                             |                                                                     |                                                                 |
| Payment Infor<br>ayment Method<br>Billing Address<br>Card Number<br>Expiration Date<br>Security Code                                                                      | Credit Card  Alissa McCall 7500 W 160th S Stilwell KS 6000 US Tel: 013081646 E-Mail: atitester Edit Address                                                                                                    | 2<br>107-set<br>12<br>8<br>nai@ascendlearning.cor<br>107-set<br>107-set<br>107-s | n                                                                                        |                                                                             |                                                                     |                                                                 |
| Payment Infor<br>ayment Method<br>Billing Address<br>Card Number<br>Expiration Date<br>Security Code<br>I have r<br>order, o<br>Damage<br>call Cuss<br>order if 1         | mation     Credit Card []     Alissa McCall     Alissa McCall     Alissa McCall     Signal K3 600 K1 600 K     Signal K3 600 K     Teic 013001040     E-Mait: alitester     Edit Address     Edit Address     viewed my ord     core placed, is a     bale     viewed my ord     for dor defective p     thores Placed, is not c                                                                                                    | I treet<br>12<br>8<br>mail@ascendlearning.cor<br>11551 → Year → ♥<br>er carefully and confir<br>on-cancellable and nc<br>roducts will be replac<br>th 1.800 667.7531 for i<br>hecked.                                                                                                    | m<br>m that it is accura<br>returns or funds<br>ed if sent back to<br>more details. Note | ile and comple<br>are available fr<br>ATT within 30 c<br>2: You will not b  | le. I understa<br>or this purcha<br>Jays of purch<br>se able to sub | nd that this<br>ise.<br>ase. Please<br>mit your                 |
| Payment Infor<br>ayment Method<br>Billing Address<br>Card Number<br>Expiration Date<br>Security Code<br>I have ru<br>order, o<br>Damage<br>call Cus<br>order if I<br>Bast | mation     Credit Card [s         Alissa McCall         TSD V1 folds         State 155 cm (and s)         State 155 cm (and s)         State 153 cm (and s)         State 155 cm (and s)         State 155 cm (and s) | Interect<br>IZ<br>8<br>12<br>12<br>12<br>13<br>14<br>15<br>15<br>15<br>15<br>15<br>15<br>15<br>15<br>15<br>15                                                                                                    | n<br>mthat it is accura<br>returns or funds<br>ed if sent back to<br>nore details. Note  | ite and complet<br>are available fr<br>ATI within 30 c<br>2: You will not b | te. I understa<br>or this purcha<br>tays of purch<br>ee able to sub | nd that this<br>ise.<br>ase. Please<br>mit your<br>Submit Order |

Enter/confirm your billing address and provide any additional information. Your billing address should match the address on your credit card.

Click **Proceed to Payment Details** to display the Secure Checkout: Payment Details screen.

Double check that all of your Order Information is correct.

Then enter your Payment Information

- In the *Card Number* field, enter the 16-digit card number from a VISA, Master Card, American Express, or Discover card.
- In the *Expiration Date* field, select the month and year of the card's expiration date.
- In the *Security Code* field, enter the three-digit code from the back of the credit card.

Read the information at the bottom of the page to understand the terms of your purchase. Remember that ATI does not offer refunds or credits, and that your purchase is final.

Then select the check box to the left to confirm your purchase and to agree to the terms.

Click **Submit Order**. After you click **Submit Order**, you will receive a Customer Receipt that is e-mailed to the address listed in your profile.

Go back to the top

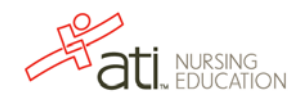